| Nama | : Riki Andika    |
|------|------------------|
| NIM  | : 09011181320015 |

Hang on Training, Kamis 23 Februari 2017

Network scanner adalah metode bagaimana caranya mendapatkan informasi sebanyakbanyaknya dari IP/Network target yang akan dicari titik kelemahannya, kali ini dilakukan scanning dengan menggunakan simulasi yang menggunakan software virtualbox dengan dua sistem operasi linux, dengan 1 OS Linux digunakan sebagai Targen yang akan discan dengan alamat IP yang telah ditentukan 192.168.1.1, dan OS Linux yang satunya dijadikan sebagai penyerang dengan alamat IP 192.168.1.2. Berikut simulasi yang telah dilakukan sebagai berikut;

|             | bt ~ # if | config                                                       |
|-------------|-----------|--------------------------------------------------------------|
| <i>a</i> 14 | eth0      | Link encap:Ethernet HWaddr 08:00:27:A4:69:F0                 |
| Code1       |           | inet addr:192.168.1.1 Bcast:192.168.1.255 Mask:255.255.255.0 |
|             |           | inet6 addr: fe80::a00:27ff:fea4:69f0/64 Scope:Link           |
|             |           | UP BROADCAST RUNNING MULTICAST MTU:1500 Metric:1             |
|             |           | RX packets:2717 errors:0 dropped:0 overruns:0 frame:0        |
|             |           | TX packets:2706 errors:0 dropped:0 overruns:0 carrier:0      |
|             |           | collisions:0 txqueuelen:1000                                 |
|             |           | RX bytes:180638 (176.4 KiB) TX bytes:151660 (148.1 KiB)      |
|             |           | Base address:0xd010 Memory:f0000000-f0020000                 |
|             |           |                                                              |
|             | lo        | Link encap:Local Loopback                                    |
|             |           | inet addr:12/.0.0.1 Mask:255.0.0.0                           |
|             |           | INCLOOPDACK DUNNING NTULICARE Metricul                       |
|             |           | UP LOUPBACK KUNNING MIU:16456 Metric:1                       |
|             |           | RX packets:46 errors:0 dropped:0 overruns:0 Trame:0          |
|             |           | collisions 0 transco dropped:0 overruns:0 carrier:0          |
|             |           | PX bytos:5152 (5 0 KiP) TX bytos:5152 (5 0 KiP)              |
|             |           | KX bytes.5152 (5.0 Ktb) 1X bytes.5152 (5.0 Ktb)              |
|             | bt ~ #    |                                                              |

Gambar 1. If config pada OS Target

Dari gambar diatas dapat dilihat alamat IP yang dimasukkan pada sistem operasi (OS) yang digunakan sebagai target yang akan d scan, dan berikut gambar pengaturan IP Address pada sistem operasi (OS) yang digunakan sebagai penyerang.

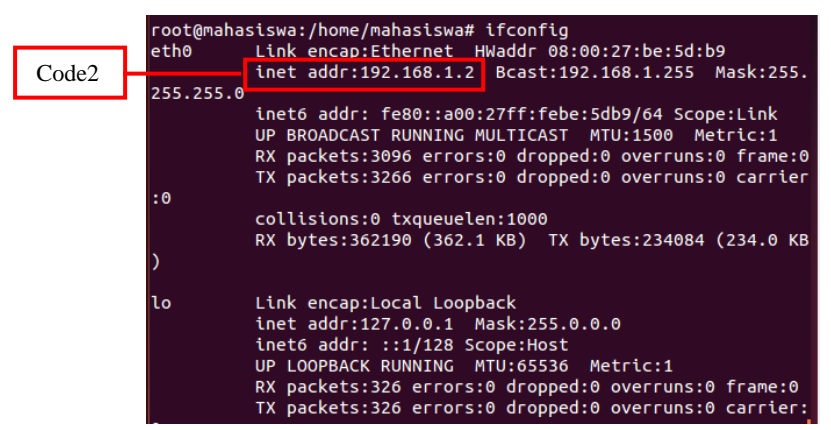

Gambar 2. If config pada OS penyerang

Tahap awal untuk melakukan scan, mengunakan tools yang dapat digunakan untuk scanning suatu website, baik dengan meggunakan tools online ataupun tools yang dipasang (diinstal). Pada percobaan ini menggunakan tools yang diinstal pada sistem dengan tools xprobe2 dan nmap, berikut step-step scanning dengan menggunakan xprobe dan nmap;

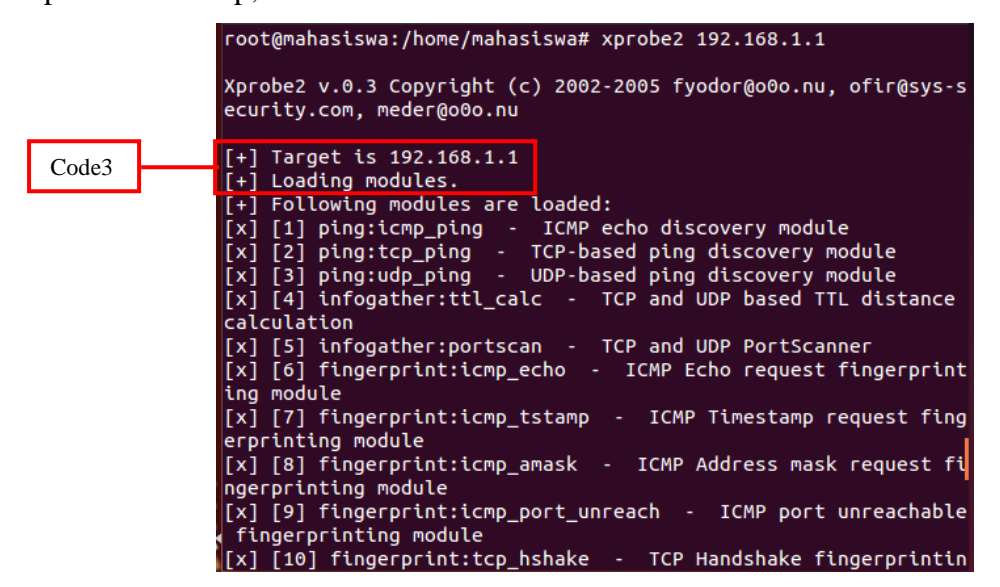

Gambar 3.a xprobe2 IP tujuan

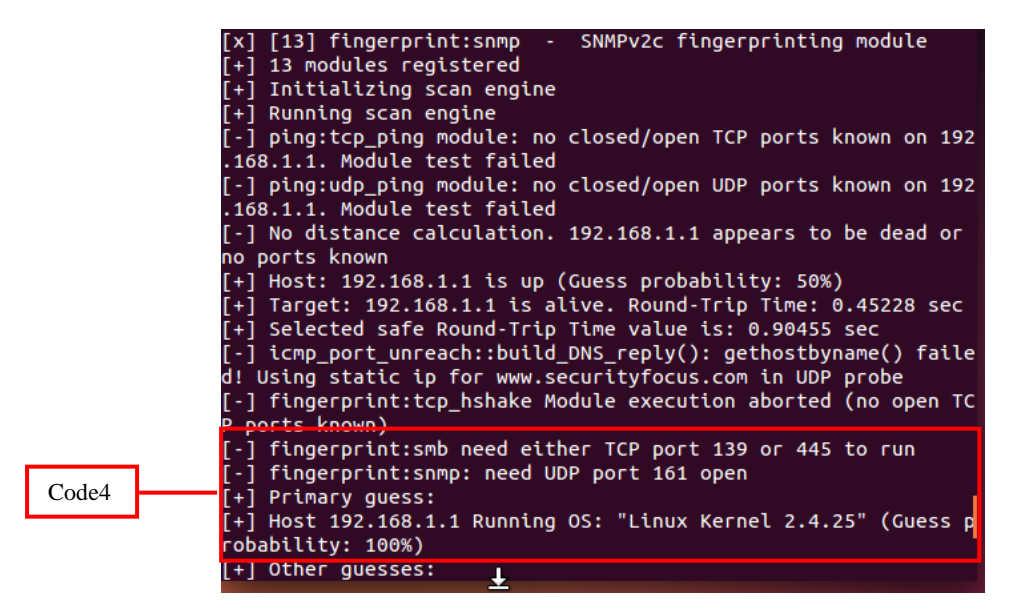

Gambar 3.b xprobe2 IP tujuan

Keamanana Jaringan Komputer\_Tugas 3

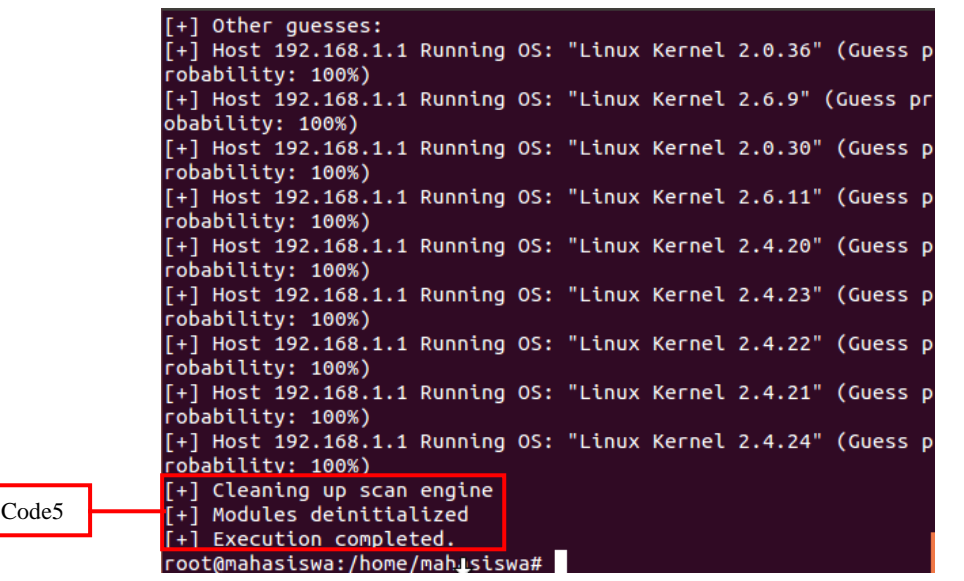

Gambar 3.c xprobe2 IP tujuan

Dari hasil diatas terlihat port yang sedang digunakan dan port yang terbuka dan juga sistem operasi yang digunakan website sasaran, dengan sistem operasi yang digunakan linux kernel versi 2.4.25 (code2). Untuk memastika benar atau tidaknya dapat dicek pada sistem ysng dijadikan sebagai target dengan mengecek sistem operasi yang digunakan, kevalidan data yang digunakan dengan menggunakan perintah *uname* -a pada sistem.

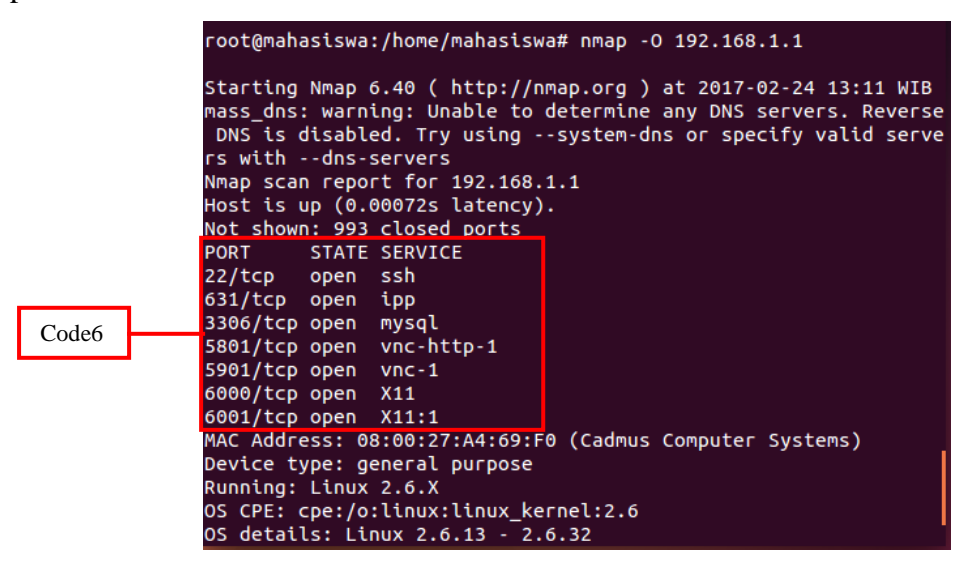

Gambar 4. Nmap –O IP addres

Port Scanner merupakan program yang didesain untuk menemukan layanan (service) apa saja yang dijalankan pada host jaringan. Untuk mendapatkan akses ke host,

penyerang harus mengetahui titik-titik kelemahan yang ada. Sebagai contoh, apabila penyerang sudah mengetahui bahwa host menjalankan proses SMTP server, maka dapat menggunakan kelemahan-kelemahan yang ada pada SMTP server untuk mendapatkan akses. Dari bagian ini dapat mengambil kesimpulan bahwa layanan yang tidak benarbenar diperlukan sebaiknya dihilangkan untuk memperkecil resiko keamanan yang mungkin terjadi. Pada gambar 4 terdapat 7 PORT yang terbuka aksesnya, hal ini dapat menjadi cela untuk melakukan penyerangan (code6). Perintah nmap –sV IP Tagret merupakan perintah untuk mengetahui host yang sedang aktiv dengan port yang digunakannya, dapat dilihat pada gambar 5.a berikut;

| root@mahasiswa:/home/mahasiswa# nmap -sV -p 22 192.168.1.1      |
|-----------------------------------------------------------------|
| Starting Nmap 6.40 ( http://nmap.org ) at 2017-02-24 13:13 WIB  |
| mass_dns: warning: Unable to determine any DNS servers. Reverse |
| DNS is disabled. Try usingsystem-dns or specify valid serve     |
| rs withdns-servers                                              |
| Nmap scan report for 192.168.1.1                                |
| Host is up (0.00082s latency).                                  |
| PORT STATE SERVICE VERSION                                      |
| 22/tcp open ssh OpenSSH 4.4 (protocol 1.99)                     |
| MAC Address: 08:00:27:A4:69:F0 (Cadmus Computer Systems)        |
| Service detection performed. Please report any incorrect resu   |
| s at http://nmap.org/submit/ .                                  |
| Nmap done: 1 TP address (1 host up) scanned in 2.36 seconds     |
| root@mahasiswa:/home/mahasiswa#                                 |

Gambar 5.a nmap –Sv IP Target

| root@mahasiswa:/home/mahasiswa# nmap -sV 192.168.1.1            |
|-----------------------------------------------------------------|
| Starting Nmap 6.40 ( http://nmap.org ) at 2017-02-24 13:15 WIB  |
| mass_dns: warning: Unable to determine any DNS servers. Reverse |
| DNS is disabled. Try usingsystem-dns or specify valid serve     |
| rs withdns-servers                                              |
| Nmap scan report for 192.168.1.1                                |
| Host is up (0.0025s latency).                                   |
| Not shown: 993 closed ports                                     |
| PORT STATE SERVICE VERSION                                      |
| 22/tcp open ssh OpenSSH 4.4 (protocol 1.99)                     |
| 631/tcp open ipp CUPS 1.1                                       |
| 3306/tcp open mysql MySQL (unauthorized)                        |
| 5801/tcp open http-proxy sslstrip                               |
| 5901/tcp open vnc VNC (protocol 3.7)                            |
| 6000/tcp open X11 (access denied)                               |
| 6001/tcp open X11 (access denied)                               |
| MAC Address: 08:00:27:A4:69:F0 (Cadmus Computer Systems)        |
| Service Info: OS: Unix                                          |
| Service detection performed. Please report any incorrect result |

Gambar 5.b nmap –Sv IP Target

Pada gambar 5.b dengan perintah yang dijalankan nmap –sV IP Target digunakan unutk melihat PORT mana saja yang terbuka berserta dengan versi sistem yang digunakannya, sehingga sistem dalam keamanannya semakin dapat ditembus, dengan mencari detail kelemahan-kelemahan dari versi sistem yang digunakan. Open Port, Port 22 merupakan port SSH (Secure Shell) merupakan sebuah protokol jaringan yang memanfaatkan kriptografi untuk melakukan komunikasi data pada perangkat jaringan agar lebih aman. Alam konsepnya penggunaan SSH ini harus di dukung oleh server maupun perangkat atau komputer klien yang melakukan pertukaran data. Keduanya harus memiliki SSH server dari sisi komputer server dan SSH klien untuk komputer penerima (klien). Berikut CVE mapping dari gambar 5.b;

a. PORT 22/TCP

| De Name:cne:/arone                                                      | nhsd:onensch                                           | :4.4n1                                  |                                                                                             |                                                           |                                                    |                                      |                                                                             |                                         |                                              |                                        |                       |                         |                 |
|-------------------------------------------------------------------------|--------------------------------------------------------|-----------------------------------------|---------------------------------------------------------------------------------------------|-----------------------------------------------------------|----------------------------------------------------|--------------------------------------|-----------------------------------------------------------------------------|-----------------------------------------|----------------------------------------------|----------------------------------------|-----------------------|-------------------------|-----------------|
| CVSS Scores Greater Th                                                  | an: 0 1 2 3                                            | 4 5 6                                   | 789                                                                                         |                                                           |                                                    |                                      |                                                                             |                                         |                                              |                                        |                       |                         |                 |
| ort Results By : CVE N                                                  | umber Descendi                                         | ing CVE Nu                              | mber Ascending CVSS Score                                                                   | Descending Num                                            | ber Of Exploits D                                  | escending                            |                                                                             |                                         |                                              |                                        |                       |                         |                 |
| opy Results Downloa                                                     | d Results                                              |                                         |                                                                                             |                                                           |                                                    |                                      |                                                                             |                                         |                                              |                                        |                       |                         |                 |
| # CVE ID                                                                | CWEID # d                                              | of Exploits                             | Vulnerability Type(s)                                                                       | Publish Date                                              | Update Date                                        | Score                                | Gained Access Level                                                         | Access                                  | Complexity                                   | Authentication                         | Conf.                 | Integ.                  | Avail.          |
| 1 CVE-2014-1692                                                         | 119                                                    |                                         | DoS Overflow Mem. Corr.                                                                     | 2014-01-29                                                | 2017-01-06                                         | 7.5                                  | None                                                                        | Remote                                  | Low                                          | Not required                           | Partial               | Partial                 | Partial         |
| The hash_buffer function<br>to cause a denial of s                      | tion in schnorr<br>ervice (memo                        | c in Open<br>ry corrupt                 | SSH through 6.4, when Mak<br>ion) or have unspecified oth                                   | efile.inc is modi<br>ner impact via ve                    | ied to enable th<br>ctors that trigg               | ne J-PAKE<br>er an erro              | protocol, does not initi<br>r condition.                                    | alize certai                            | n data struct                                | ures, which migh                       | t allow re            | mote at                 | ackers          |
| 2 CVE-2012-0814                                                         | 255                                                    |                                         | +Info                                                                                       | 2012-01-27                                                | 2016-12-07                                         | 3.5                                  | None                                                                        | Remote                                  | Medium                                       | Single system                          | Partial               | None                    | None            |
| The auth_parse_optic<br>obtain potentially ser<br>may intentionally hav | ons function in<br>isitive informa<br>ve no shell or f | auth-optic<br>tion by rea<br>filesystem | ns.c in sshd in OpenSSH be<br>ding these messages, as de<br>access, and therefore may       | fore 5.7 provide<br>emonstrated by<br>have no support     | s debug messa<br>the shared user<br>ed way to read | ges contai<br>account r<br>an author | ning authorized_keys<br>equired by Gitolite. NC<br>ized_keys file in its ow | command o<br>/TE: this ca<br>n home dir | options, which<br>n cross privil<br>rectory. | h allows remote a<br>lege boundaries b | uthentica<br>ecause a | ated use<br>a user ac   | /s to<br>count  |
| 3 CVE-2011-5000                                                         | 189                                                    |                                         | DoS                                                                                         | 2012-04-05                                                | 2012-07-21                                         | 3.5                                  | None                                                                        | Remote                                  | Medium                                       | Single system                          | None                  | None                    | Partial         |
| The ssh_gssapi_pars<br>consumption) via a la                            | e_ename func<br>irge value in a                        | tion in gss-<br>i certain le            | serv.c in OpenSSH 5.8 and<br>ngth field. NOTE: there may                                    | earlier, when gs<br>be limited scen                       | sapi-with-mic a<br>arios in which tl               | uthenticati<br>his issue is          | ion is enabled, allows r<br>relevant.                                       | emote aut                               | henticated us                                | ers to cause a de                      | enial of s            | ervice (n               | nemory          |
| 4 CVE-2011-4327                                                         | 200                                                    |                                         | +Info                                                                                       | 2014-02-02                                                | 2014-02-21                                         | 2.1                                  | None                                                                        | Local                                   | Low                                          | Not required                           | Partial               | None                    | None            |
| ssh-keysign.c in ssh-<br>via the ptrace system                          | keysign in Ope<br>1 call.                              | enSSH bef                               | ore 5.8p2 on certain platform                                                               | ms executes ssh                                           | -rand-helper wi                                    | ith uninten                          | ded open file descripto                                                     | rs, which a                             | llows local u                                | sers to obtain ser                     | nsitive ke            | y inform                | ation           |
| 5 CVE-2010-5107                                                         |                                                        |                                         | DoS                                                                                         | 2013-03-07                                                | 2016-11-28                                         | 5.0                                  | None                                                                        | Remote                                  | Low                                          | Not required                           | None                  | None                    | Partial         |
| The default configura<br>of service (connectio                          | tion of OpenS:<br>n-slot exhaust                       | SH through<br>ion) by per               | n 6.1 enforces a fixed time l<br>riodically making many new                                 | imit between es<br>TCP connection                         | ablishing a TCP<br>s.                              | connectio                            | n and completing a log                                                      | jin, which n                            | nakes it easi                                | er for remote atta                     | ackers to             | cause a                 | denial          |
| 6 CVE-2010-4755                                                         | 399                                                    |                                         | DoS                                                                                         | 2011-03-02                                                | 2014-08-08                                         | 4.0                                  | None                                                                        | Remote                                  | Low                                          | Single system                          | None                  | None                    | Partial         |
| The (1) remote_glob<br>remote authenticated<br>SSH_FXP_STAT requ        | function in sft<br>lusers to caus<br>ests to an sftp   | p-glob.c ar<br>e a denial<br>daemon, a  | nd the (2) process_put funct<br>of service (CPU and memor<br>a different vulnerability than | tion in sftp.c in C<br>ry consumption)<br>1 CVE-2010-2632 | penSSH 5.8 an<br>via crafted glol                  | d earlier, a<br>b expressi           | is used in FreeBSD 7.3<br>ons that do not match                             | and 8.1, N<br>any pathna                | letBSD 5.0.2,<br>imes, as dem                | , OpenBSD 4.7, a<br>nonstrated by glol | nd other<br>b expres: | products<br>sions in    | , allow         |
| 7 CVE-2010-4478                                                         | 287                                                    |                                         | Bypass                                                                                      | 2010-12-06                                                | 2016-12-07                                         | 7.5                                  | None                                                                        | Remote                                  | Low                                          | Not required                           | Partial               | Partial                 | Partial         |
| DpenSSH 5.6 and ea<br>secret, and successfu                             | rlier, when J-P/<br>Illy authenticat                   | AKE is ena<br>te, by seno               | bled, does not properly vali<br>ling crafted values in each r                               | date the public p<br>round of the pro                     | arameters in th<br>cocol, a related                | ne J-PAKE<br>issue to C              | protocol, which allows<br>VE-2010-4252.                                     | remote atti                             | ackers to by                                 | pass the need for                      | knowled               | ge of the               | 3 shared        |
|                                                                         |                                                        |                                         |                                                                                             |                                                           |                                                    |                                      |                                                                             |                                         |                                              |                                        |                       |                         |                 |
| 8 <u>CVE-2008-4109</u>                                                  | 264                                                    |                                         | DoS                                                                                         | 2008-09-18                                                | 2009-02-12                                         | 5.0                                  | None                                                                        | Remote                                  | Low                                          | Not required                           | None                  | None                    | Partial         |
| A certain Debian pat<br>handler for login tim<br>2006-5051.             | eouts, which a                                         | H before 4                              | 4.3p2-9etch3 on etch; before<br>ote attackers to cause a der                                | e 4.6p1-1 on sid<br>nial of service (c                    | and lenny; and<br>onnection slot e                 | xhaustion)                           | i via multiple login atte                                                   | USE uses fu<br>mpts. NOTI               | E: this issue                                | are not async-sig<br>exists because of | an incor              | in the si<br>rect fix f | gnal<br>or CVE- |
| 9 CVE-2008-3259                                                         | 200                                                    |                                         | +Info                                                                                       | 2008-07-22                                                | 2014-08-08                                         | 1.2                                  | None                                                                        | Local                                   | High                                         | Not required                           | Partial               | None                    | None            |
| OpenSSH before 5.1<br>a bind to a single IP                             | sets the SO_F<br>address, as d                         | REUSEADD<br>emonstrate                  | R socket option when the X<br>ad on the HP-UX platform.                                     | 11UseLocalhost                                            | configuration se                                   | tting is dis                         | abled, which allows loo                                                     | al users or                             | n some platfo                                | orms to hijack the                     | X11 forv              | varding p               | oort via        |
| 10 CVE-2008-1657                                                        | 264                                                    |                                         | Bypass                                                                                      | 2008-04-02                                                | 2014-08-08                                         | 6.5                                  | None                                                                        | Remote                                  | Low                                          | Single system                          | Partial               | Partial                 | Partial         |
| OpenSSH 4.4 up to                                                       | versions before                                        | e 4.9 allow                             | s remote authenticated use                                                                  | rs to bypass the                                          | sshd_config For                                    | rceComma                             | nd directive by modify                                                      | ing the .ssl                            | h/rc session                                 | file.                                  |                       |                         |                 |
| 11 CVE-2007-4752                                                        | 20                                                     |                                         | +Priv                                                                                       | 2007-09-11                                                | 2014-08-08                                         | 7.5                                  | User                                                                        | Remote                                  | Low                                          | Not required                           | Partial               | Partial                 | Partial         |
| ssh in OpenSSH befi<br>privileges by causing                            | ore 4.7 does n<br>g an X client to                     | ot properly<br>be treate                | handle when an untrusted<br>d as trusted.                                                   | cookie cannot b                                           | e created and u                                    | ises a trus                          | ted X11 cookie instead                                                      | , which allo                            | ws attackers                                 | s to violate intend                    | ed policy             | and gai                 | n               |
| 12 CVE-2007-2243                                                        | 287                                                    |                                         |                                                                                             | 2007-04-25                                                | 2008-09-05                                         | 5.0                                  | None                                                                        | Remote                                  | Low                                          | Not required                           | Partial               | None                    | None            |
| OpenSSH 4.6 and ea<br>a different response                              | arlier, when Ch<br>if the user acc                     | allengeRes<br>count exist               | ponseAuthentication is enal<br>s, a similar issue to CVE-20                                 | bled, allows rem<br>01-1483.                              | ote attackers to                                   | determin                             | e the existence of user                                                     | accounts b                              | by attempting                                | g to authenticate                      | via S/KE              | r, which                | displays        |
|                                                                         | and the second                                         |                                         | 1 (This Dees)                                                                               |                                                           |                                                    |                                      |                                                                             |                                         |                                              |                                        |                       |                         |                 |

Gambar 6. Hasil CVE Open SSH 4.4

Dari Hasil CVE diatas dibuat suatu diagram yang yang menunjukkan Vulnerability dari penggunaan SSH yang ada, berikut diagramnya;

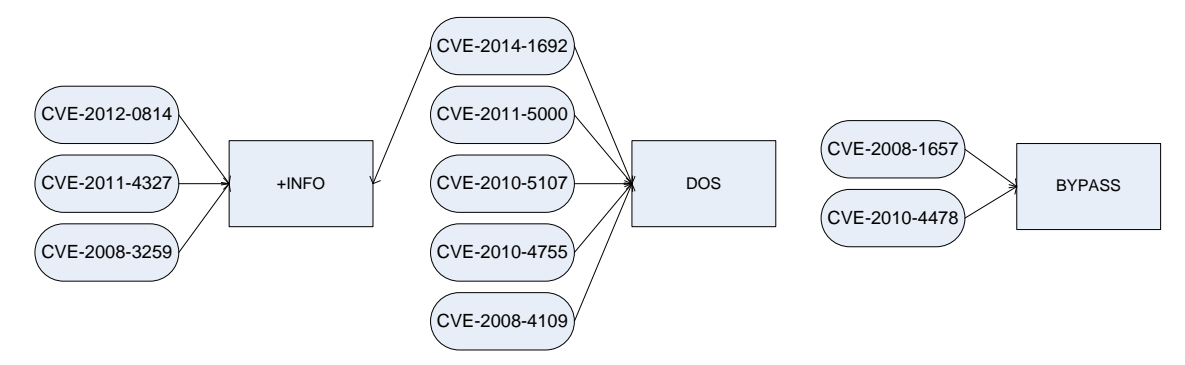

Gambar 7. Mapping CVE Open SSH 4.4

## b. PORT 631/TCP IPP versi CUPS 1.1

| Easy Software Products » Cu                                                         | ps » <u>1.1.7</u> : Security Vu                                      | Inerabilities                        | 6                                |                            |                                              |                           |                     |                                  |                          |                          |            |
|-------------------------------------------------------------------------------------|----------------------------------------------------------------------|--------------------------------------|----------------------------------|----------------------------|----------------------------------------------|---------------------------|---------------------|----------------------------------|--------------------------|--------------------------|------------|
| Che Name:che:/a:easy_software_produ                                                 | icts:cups:1.1.7                                                      |                                      |                                  |                            |                                              |                           |                     |                                  |                          |                          |            |
| CVSS Scores Greater Than: 0 1 2 3 4                                                 | 5 6 7 8 9                                                            |                                      |                                  |                            |                                              |                           |                     |                                  |                          |                          |            |
| Sort Results By : CVE Number Descending                                             | CVE Number Ascending CVSS S                                          | core Descending                      | Number Of Exp                    | ploits Desce               | inding                                       |                           |                     |                                  |                          |                          |            |
| # CVE ID CWE ID # of Expl                                                           | pits Vulnerability Type(s)                                           | Publish Date                         | Update Date                      | Score                      | Gained Access Level                          | Access                    | Complexity          | Authentication                   | Conf.                    | Integ.                   | Avail.     |
| 1 CVE-2005-2874                                                                     | DoS                                                                  | 2005-09-13                           | 2010-08-21                       | 5.0                        | None                                         | Remote                    | Low                 | Not required                     | None                     | None                     | Partial    |
| The is_path_absolute function in sched<br>request.                                  | uler/client.c for the daemon in                                      | CUPS before 1                        | .1.23 allows re                  | emote atta                 | ckers to cause a den                         | ial of servic             | e (CPU con          | sumption by tigh                 | t loop) via a            | "\" URL                  | in an HTT  |
| 2 CVE-2005-0206                                                                     | Overflow                                                             | 2005-04-27                           | 2010-08-21                       | 7.5                        | User                                         | Remote                    | Low                 | Not required                     | Partial                  | Partial                  | Partial    |
| The patch for integer overflow vulneral<br>exposed to the original vulnerabilities. | bilities in Xpdf 2.0 and 3.0 (CV                                     | E-2004-0888) is                      | s incomplete f                   | or 64-bit a                | rchitectures on certai                       | n Linux dist              | ributions su        | ich as Red Hat, w                | rhich could l            | eave Xpdf u              | sers       |
| 3 CVE-2004-2154                                                                     | Bypass                                                               | 2004-12-31                           | 2010-08-21                       | 7.5                        | None                                         | Remote                    | Low                 | Not required                     | Partial                  | Partial                  | Partial    |
| CUPS before 1.1.21rc1 treats a Locatio<br>different from what is specified in the d | n directive in cupsd.conf as ca<br>lirective.                        | se sensitive, wl                     | hich allows att                  | ackers to                  | bypass intended ACLs                         | s via a print             | er name co          | ntaining upperca                 | se or lower              | ase letters              | that are   |
| 4 CVE-2004-1270                                                                     |                                                                      | 2005-01-10                           | 2010-08-21                       | 2.1                        | None                                         | Local                     | Low                 | Not required                     | None                     | Partial                  | None       |
| lppasswd in CUPS 1.1.22, when run in o<br>STDERR, which allows local users to co    | environments that do not ensu<br>ntrol output to passwd.new via      | re that file desc<br>certain user in | criptors 0, 1, a put that trigge | and 2 are o<br>ers an erro | open when lppasswd i<br>or message.          | s called, do              | es not verif        | y that the passw                 | d.new file is            | different fr             | om         |
| 5 <u>CVE-2004-1269</u>                                                              |                                                                      | 2005-01-10                           | 2010-08-21                       | 5.0                        | None                                         | Remote                    | Low                 | Not required                     | None                     | None                     | Partial    |
| lppasswd in CUPS 1.1.22 does not rem                                                | ove the passwd.new file if it er                                     | ncounters a file-                    | size resource                    | limit while                | e writing to passwd.ne                       | w, which ca               | auses subse         | quent invocation                 | s of Ippassv             | d to fail.               |            |
| 6 CVE-2004-1268                                                                     |                                                                      | 2005-01-10                           | 2010-08-21                       | 2.1                        | None                                         | Local                     | Low                 | Not required                     | None                     | Partial                  | None       |
| lppasswd in CUPS 1.1.22 ignores write                                               | errors when modifying the CU                                         | PS passwd file,                      | which allows                     | local users                | to corrupt the file by                       | filling the a             | associated f        | ile system and tr                | iggering the             | write error              | s.         |
| 7 CVE-2004-1267 119                                                                 | Exec Code Overflow                                                   | 2005-01-10                           | 2010-08-21                       | 6.5                        | User                                         | Remote                    | Low                 | Single system                    | Partial                  | Partial                  | Partial    |
| Buffer overflow in the ParseCommand                                                 | function in hpgl-input.c in the l                                    | hpgltops progra                      | m for CUPS 1.                    | 1.22 allow                 | vs remote attackers to                       | execute ar                | rbitrary cod        | le via a crafted H               | PGL file.                |                          |            |
| 8 CVE-2004-0927                                                                     |                                                                      | 2005-01-27                           | 2008-09-05                       | 5.0                        | None                                         | Remote                    | Low                 | Not required                     | Partial                  | None                     | None       |
| ServerAdmin in Mac OS X 10.2.8 throu                                                | gh 10.3.5 uses the same exam                                         | nple self-signed                     | certificate on                   | each syst                  | em, which allows rem                         | ote attacke               | ers to decry        | pt sessions.                     |                          |                          |            |
| 9 <u>CVE-2004-0926</u>                                                              | Exec Code Overflow                                                   | 2005-01-27                           | 2008-09-05                       | 10.0                       | Admin                                        | Remote                    | Low                 | Not required                     | Complete                 | Complete                 | Comple     |
| 3 <u>CVE-2004-0888</u><br>ultiple integer overflows in xpdf 2.0 an                  | DoS Exec Code Overflow<br>d 3.0, and other packages tha              | 2005-01-27<br>It use xpdf code       | 2016-12-07<br>e such as CUP      | <b>10.0</b><br>S, gpdf, ar | Admin<br>nd kdegraphics, allow               | Remote                    | Low<br>tackers to c | Not required<br>ause a denial of | Complete<br>service (cra | Complete<br>ash) and po: | Comple     |
| xecute arbitrary code, a different set o                                            | f vulnerabilities than those ide                                     | ntified by CVE-                      | 2004-0889.                       |                            |                                              |                           |                     |                                  |                          |                          |            |
| 4 CVE-2003-0788                                                                     | DoS                                                                  | 2003-12-01                           | 2008-09-05                       | 5.0                        | None                                         | Remote                    | Low                 | Not required                     | None                     | None                     | Partia     |
| nknown vulnerability in the Internet Pri<br>puts to the IPP port (TCP 631).         | inting Protocol (IPP) implemen                                       | ntation in CUPS                      | before 1.1.19                    | allows re                  | mote attackers to cau                        | use a denial              | l of service        | (CPU consumpti                   | on from a "I             | ousy loop")              | via certa  |
| 5 CVE-2002-1384                                                                     | Exec Code Overflow                                                   | 2003-01-02                           | 2016-10-17                       | 7.2                        | Admin                                        | Local                     | Low                 | Not required                     | Complete                 | Complete                 | Comple     |
| nteger overflow in pdftops, as used in ><br>emonstrated by cups-pdf.                | (pdf 2.01 and earlier, xpdf-i, a                                     | nd CUPS before                       | e 1.1.18, allov                  | vs local us                | ers to execute arbitra                       | ary code via              | a a ColorSp         | ace entry with a                 | large numb               | er of eleme              | nts, as    |
| 6 CVE-2002-1383                                                                     | Exec Code Overflow                                                   | 2002-12-26                           | 2016-10-17                       | 10.0                       | Admin                                        | Remote                    | Low                 | Not required                     | Complete                 | Complete                 | Comple     |
| lultiple integer overflows in Common U<br>oke, and (2) the image handling code i    | nix Printing System (CUPS) 1.<br>n CUPS filters, as demonstrate      | 1.14 through 1.<br>ed by mksun.      | 1.17 allow rer                   | mote attac                 | kers to execute arbit                        | rary code v               | ia (1) the C        | CUPSd HTTP inter                 | face, as de              | monstrated               | by vanilla |
| 7 CVE-2002-1372                                                                     | DoS                                                                  | 2002-12-26                           | 2016-10-17                       | 5.0                        | None                                         | Remote                    | Low                 | Not required                     | None                     | None                     | Partia     |
| ommon Unix Printing System (CUPS) 1<br>ervice (resource exhaustion) by causin       | .1.14 through 1.1.17 does not<br>g file descriptors to be assigne    | properly check<br>ed and not rele    | k the return vi<br>ased, as demi | alues of va<br>onstrated l | arious file and socket<br>by fanta.          | operations,               | , which coul        | ld allow a remote                | e attacker to            | cause a de               | nial of    |
| 8 CVE-2002-1371                                                                     | Exec Code                                                            | 2002-12-26                           | 2016-10-17                       | 7.5                        | User                                         | Remote                    | Low                 | Not required                     | Partial                  | Partial                  | Partia     |
| ters/image-gif.c in Common Unix Print<br>odified chunk headers, as demonstrate      | ing System (CUPS) 1.1.14 thro<br>ed by nogif.                        | ough 1.1.17 do                       | es not properl                   | y check fo                 | or zero-length GIF im:                       | ages, which               | allows rem          | note attackers to                | execute ar               | pitrary code             | via        |
| 9 CVE-2002-1369                                                                     | Exec Code Overflow                                                   | 2002-12-26                           | 2016-10-17                       | 10.0                       | Admin                                        | Remote                    | Low                 | Not required                     | Complete                 | Complete                 | Comple     |
| bs.c in Common Unix Printing System<br>bitrary code via a buffer overflow atta      | (CUPS) 1.1.14 through 1.1.17<br>ck.                                  | does not prope                       | erly use the st                  | trncat func                | tion call when proces                        | sing the op               | tions string        | , which allows re                | mote attack              | ers to exec              | ute        |
| CVE-2002-1368                                                                       | DoS Exec Code                                                        | 2002-12-26                           | 2016-10-17                       | 7.5                        | User                                         | Remote                    | Low                 | Not required                     | Partial                  | Partial                  | Partia     |
| ommon Unix Printing System (CUPS) 1<br>to memcpy() calls via HTTP requests v        | .1.14 through 1.1.17 allows re<br>rith (1) a negative Content-Ler    | mote attackers<br>ngth value or (2   | s to cause a d<br>2) a negative  | enial of se<br>length in a | rvice (crash) and pos<br>chunked transfer en | sibly execu<br>coding.    | ite arbitrary       | y code by causin                 | g negative a             | irguments t              | o be fed   |
| 1 CVE-2002-1367                                                                     |                                                                      | 2002-12-26                           | 2016-10-17                       | 10.0                       | Admin                                        | Remote                    | Low                 | Not required                     | Complete                 | Complete                 | Comple     |
| ommon Unix Printing System (CUPS) 1<br>ctivities such as stealing the local root    | .1.14 through 1.1.17 allows re<br>certificate for the administration | emote attackers<br>on server via a   | s to add printe<br>"need author  | ers without<br>ization" pa | authentication via a<br>ge, as demonstrated  | certain UDP<br>by new-col | ° packet, wi<br>ke. | hich can then be                 | used to per              | form unaut               | norized    |
| 2 <u>CVE-2002-1366</u>                                                              |                                                                      | 2002-12-26                           | 2016-10-17                       | 6.2                        | Admin                                        | Local                     | High                | Not required                     | Complete                 | Complete                 | Comple     |
| ommon Unix Printing System (CUPS) 1                                                 | .1.14 through 1.1.17 allows lo                                       | cal users with I                     | p privileges to                  | o create or                | r overwrite arbitrary f                      | iles via file             | race condit         | tions, as demons                 | trated by ic             | e-cream.                 |            |
| otal number of vulnerabilities : 22 Pa                                              | ge : 1 (This Page)                                                   |                                      |                                  |                            |                                              |                           |                     |                                  |                          |                          |            |

Gambar 8. Hasil CVE IPP versi CUPS 1.1

Dari Hasil CVE diatas dibuat suatu diagram yang yang menunjukkan Vulnerability dari penggunaan SSH yang ada, berikut diagramnya;

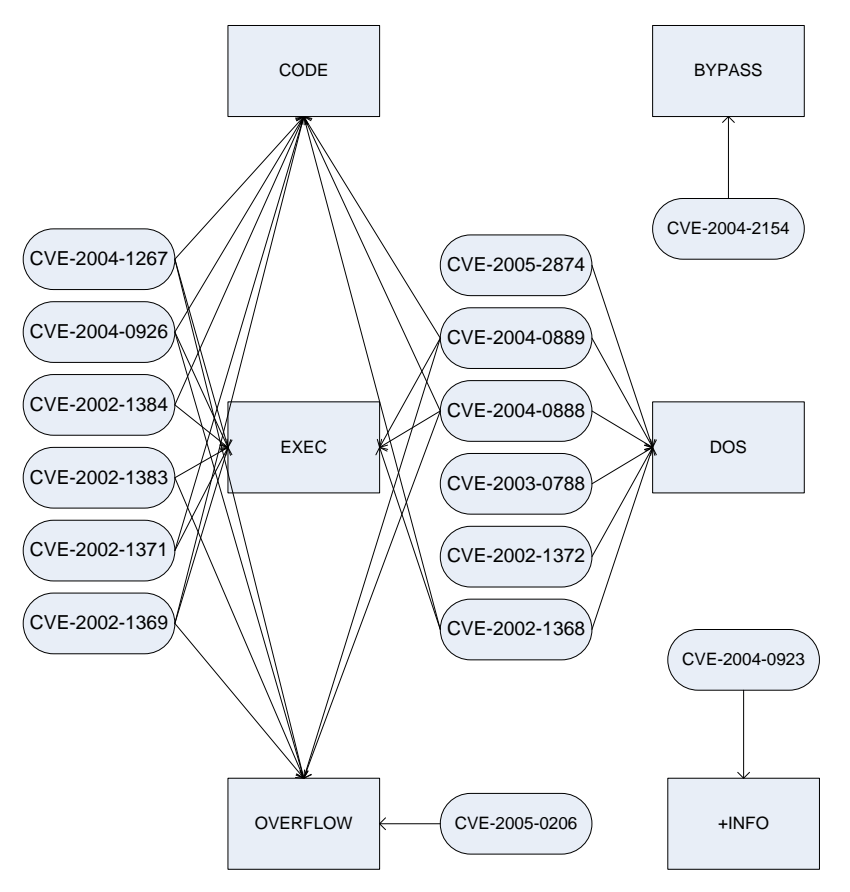

Gambar 9. Mapping CVE IPP versi CUPS 1.1

## c. PORT 5901/TCP VNC (PROTOCOL 3.7)

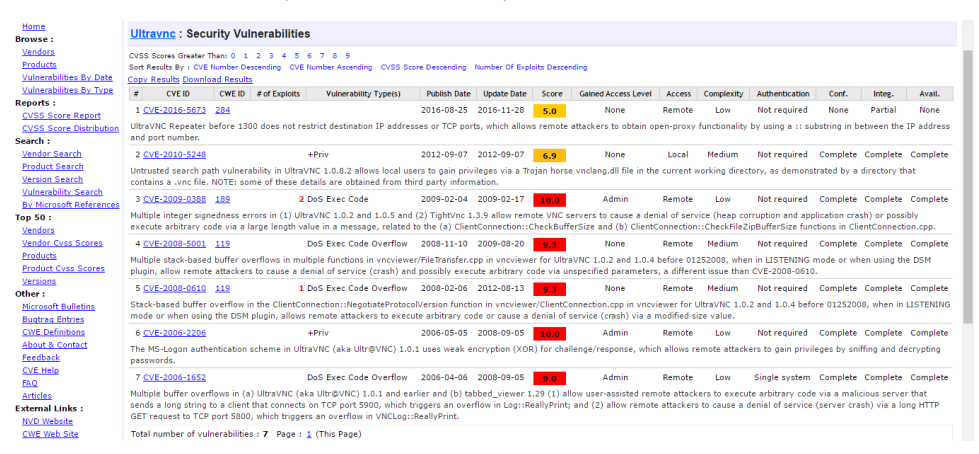

Gambar 10. CVE VNC (PROTOCOL 3.7)

Dari Hasil CVE diatas dibuat suatu diagram yang yang menunjukkan Vulnerability dari penggunaan SSH yang ada, berikut diagramnya;

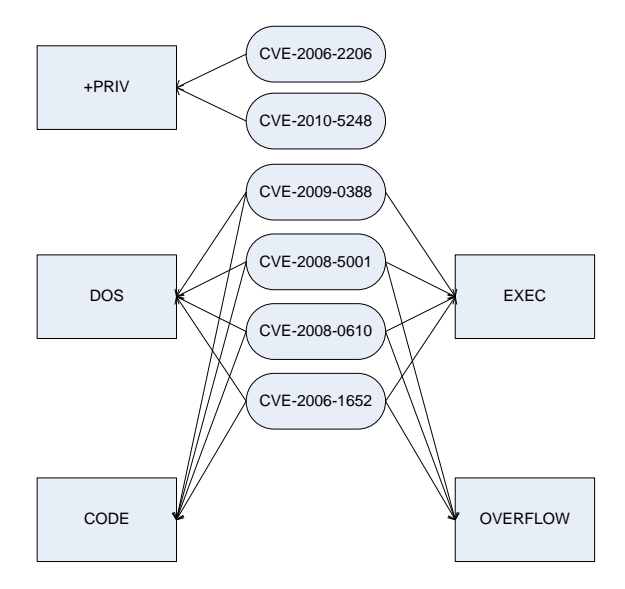

Gambar 11. Mapping VNC (PROTOCOL 3.7)

Pada tugas 2 sebelumnya, dengan website target <u>www.polsri.ac.id</u> dengan alamat IP 202.9.69.34, berikut hasil CVE yang dihasilkan beserta Mapping dari CV yang dihasilkan, dengan menggunakan tools nmap dilakukan scan dengan tujuan IP address target, berikut hasil scan yang diperoleh dengan dua PORT yang terbuka;

```
rosoft Windows [Version 6.3.9600]
2013 Microsoft Corporation. All rights reserved.
                     C:\Users\Riki>ping polsri.ac.id
                     Pinging polsri.ac.
Reply from 202.9.6
                                                  id [202.9.69.34] with 32 bytes of data:
59.34: bytes=32 time=42ms TTL=56
59.34: bytes=32 time=42ms <u>TTL=56</u>
                              from 202.9.69.34:
from 202.9.69.34:
from 202.9.69.34:
from 202.9.69.34:
from 202.9.69.34:
                      epľy
eply
                                                            bytes=32
bytes=32
                                                                          time
time
                                                                                    44ms
42ms
                             statistics for 202.9.69.34:
                           Packets: Sent = 4, Received = 4, Lost =
oximate round trip times in milli-second
Minimum = 42ms, Maximum = 44ms, Average
                                                                         = 4, Lost = 0 (0% loss),
milli-seconds:
                                                                                              = 42ms
                     C:\Users\Riki>nmap -sV 202.9.69.34
                     Starting Nmap 6.46 < http://nmap.org > at 2017-02-25 14:35 SE Asia Standard Tim
                           scan report for www.polsri.ac.id (202.9.69.34)
is up (0.044s latency).
shown: 972 closed ports, 26 filtered ports
STATE SERVICE VERSION
Code7
                                             http Apache
http-proxy Squid http proxy 2.6.STABLE21
                                   open
                     8254/tcp open
                      ervice detection performed. Please report any incorrect results at http://nmap
                        ap done: 1 IP address (1 host up) scanned in 121.72 seconds
                     C:\Users\Riki>
```

Gambar 12. Hasil scan dengan tools nmap

## a. PORT 80/TCP Apace

Hasil screenshoot dari pencarian CVE dan Mappingnya

| Apache » Http :                                                                                                    | <u>Server</u> »                                                                                                    | » <u>2.4.2</u> : Se                                                                                                    | curity Vulne                                                                                                    | rabilities                                                                                                    |                                                                                                    |                                                                                                    |                                                                                              |                                                                                                    |                                                                                                   |                                                                                                    |                                                                                                    |                                                                                                    |                                                                                                    |                                                          |
|----------------------------------------------------------------------------------------------------|----------------------------------------------------------------------------------------------------|----------------------------------------------------------------------------------------------------|----------------------------------------------------------------------------------------------------|----------------------------------------------------------------------------------------------------|----------------------------------------------------------------------------------------------------|----------------------------------------------------------------------------------------------------|----------------------------------------------------------------------------------------------|----------------------------------------------------------------------------------------------------|---------------------------------------------------------------------------------------------------|----------------------------------------------------------------------------------------------------|----------------------------------------------------------------------------------------------------|----------------------------------------------------------------------------------------------------|----------------------------------------------------------------------------------------------------|----------------------------------------------------------|
| Cpe Name: <i>cpe:/a:ap</i><br>CVSS Scores Greater T<br>Sort Results By : CVE I<br>Copy Results Downlo                                                                                                    | han: 0 1<br>Number Des<br>ad Results                                                                                                    | _server:2.4.2<br>2 3 4 5<br>scending CVE                                                                                                    | 6 7 8 9<br>Number Ascending                                                                                                    | CVSS Score Desce                                                                                                    | ending Number                                                                                                    | Of Exploits Desc                                                                                                    | ending                                                                                       |                                                                                                    |                                                                                                   |                                                                                                    |                                                                                                    |                                                                                                    |                                                                                                    |                                                          |
| # CVEID                                                                                                    | CWEID                                                                                                    | # of Exploits                                                                                                    | Vulnera                                                                                                    | binty Type(s)                                                                                                    | Publish Date                                                                                                    | Update Date                                                                                                    | Score                                                                                        | Gained Access Level                                                                                                    | Access                                                                                            | Complexity                                                                                                    | Authentication                                                                                                    | Conf.                                                                                                    | Integ.                                                                                                 | Avail.                                                   |
| 1 CVE-2015-3185                                                                                                    | 264                                                                                                    |                                                                                                    | Bypass                                                                                                    |                                                                                                    | 2015-07-20                                                                                                    | 2016-12-23                                                                                                    | 4.3                                                                                          | None                                                                                                    | Remote                                                                                            | Medium                                                                                                    | Not required                                                                                                    | None                                                                                                    | Partial                                                                                                | None                                                     |
| The ap_some_auth_<br>than an authentication<br>behavior.                                                                                                    | required f<br>on setting,                                                                                                    | unction in ser<br>, which allows                                                                                                    | ver/request.c in<br>remote attacker                                                                                                    | the Apache HTTP<br>rs to bypass intend                                                                                                    | Server 2.4.x b<br>led access rest                                                                                                    | efore 2.4.14 do<br>rictions in opp                                                                                                    | es not co<br>ortunistic                                                                      | nsider that a Require o<br>circumstances by leve                                                                                                    | lirective m<br>raging the                                                                         | ay be associ<br>presence of                                                                                              | iated with an aut<br>a module that re                                                                                                    | horizatio<br>elies on t                                                                                   | n setting<br>he 2.2 Al                                                                                 | rather<br>PI                                             |
| 2 CVE-2014-8109                                                                                                    | 264                                                                                                    |                                                                                                    | Bypass                                                                                                    |                                                                                                    | 2014-12-29                                                                                                    | 2016-12-30                                                                                                    | 4.3                                                                                          | None                                                                                                    | Remote                                                                                            | Medium                                                                                                    | Not required                                                                                                    | None                                                                                                    | Partial                                                                                                | None                                                     |
| mod_lua.c in the mo<br>arguments within dif                                                                                                    | d_lua moo<br>ferent con                                                                                                    | dule in the Ap<br>itexts, which a                                                                                                    | ache HTTP Servi<br>Illows remote at                                                                                                    | er 2.3.x and 2.4.x<br>tackers to bypass                                                                                                    | through 2.4.10<br>intended acces                                                                                                    | does not supp<br>s restrictions in<br>horization for a                                                                                                    | ort an htt<br>n opportu<br>a second o                                                        | pd configuration in whi<br>nistic circumstances by<br>proup to access a seco                                                                                  | ch the sar<br>leveragir<br>nd directo                                                             | ne Lua autho<br>19 multiple Re<br>rv.                                                                                    | orization provider<br>equire directives                                                                                                    | , as dem                                                                                                  | with diffe<br>onstrated                                                                                | rent<br>I by a                                           |
| configuration that sp                                                                                                    | pecifies aut                                                                                                    | thorization for                                                                                                    | one group to a                                                                                                    | ccess a certain dire                                                                                                    | ectory, and aut                                                                                                    |                                                                                                    |                                                                                              | , ,                                                                                                    |                                                                                                   |                                                                                                    |                                                                                                    |                                                                                                    |                                                                                                    |                                                          |
| 3 CVE-2014-3523                                                                                                    | 399                                                                                                    | thorization for                                                                                                    | one group to a                                                                                                    | ccess a certain dire                                                                                                    | 2014-07-20                                                                                                    | 2016-11-28                                                                                                    | 5.0                                                                                          | None                                                                                                    | Remote                                                                                            | Low                                                                                                    | Not required                                                                                                    | None                                                                                                    | None                                                                                                   | Partia                                                   |
| 3 <u>CVE-2014-3523</u><br>Memory leak in the<br>remote attackers to                                                                                                    | <u>399</u><br>winnt_acce<br>cause a d                                                                                                    | ept function ir<br>enial of servi                                                                                                    | DoS<br>server/mpm/wi<br>e (memory con                                                                                                    | innt/child.c in the N<br>sumption) via craft                                                                                                    | 2014-07-20<br>VinNT MPM in t<br>ted requests.                                                                                                    | 2016-11-28<br>he Apache HTT                                                                                                    | 5.0<br>P Server                                                                              | None<br>2.4.x before 2.4.10 on                                                                                                    | Remote<br>Windows,                                                                                | Low<br>when the de                                                                                                    | Not required<br>efault AcceptFilte                                                                                                    | None<br>r is enab                                                                                         | None<br>led, allov                                                                                     | Partia<br>vs                                             |
| 3 <u>CVE-2014-3523</u><br>3 <u>CVE-2014-3523</u><br>Memory leak in the<br>remote attackers to<br>4 <u>CVE-2014-0231</u>                                                                                                    | <u>399</u><br>winnt_acce<br>cause a d<br><u>399</u>                                                                                                    | ept function in<br>enial of servi                                                                                                    | DoS<br>server/mpm/wi<br>e (memory con:<br>DoS                                                                                                    | ccess a certain dire<br>innt/child.c in the \<br>sumption) via craft                                                                                                    | 2014-07-20<br>VinNT MPM in t<br>ted requests.<br>2014-07-20                                                                                                    | 2016-11-28<br>he Apache HTT<br>2017-01-06                                                                                                    | 5.0<br>P Server<br>5.0                                                                       | None<br>2.4.x before 2.4.10 on<br>None                                                                                                    | Remote<br>Windows,<br>Remote                                                                      | Low<br>when the de                                                                                                    | Not required<br>efault AcceptFilte<br>Not required                                                                                                    | None<br>r is enab<br>None                                                                                 | None<br>led, allov<br>None                                                                             | Partia<br>vs<br>Partia                                   |
| 3 <u>CVE-2014-3523</u><br>Memory leak in the<br>remote attackers to<br>4 <u>CVE-2014-0231</u><br>The mod_cgid modu<br>script that does not                                                                                                    | 399<br>winnt_acco<br>cause a d<br>399<br>ile in the A<br>read from                                                                                          | ept function in<br>enial of servio<br>spache HTTP s<br>its stdin file o                                                                                            | one group to an<br>DoS<br>server/mpm/wi<br>e (memory con:<br>DoS<br>server before 2<br>escriptor.                                                                                                    | ccess a certain dire<br>innt/child.c in the V<br>sumption) via craff<br>4.10 does not have                                                                                                 | 2014-07-20<br>WinNT MPM in t<br>ted requests.<br>2014-07-20<br>e a timeout me                                                                                                    | 2016-11-28<br>he Apache HTT<br>2017-01-06<br>chanism, which                                                                                                    | 5.0<br>P Server<br>5.0<br>n allows re                                                        | None<br>2.4.x before 2.4.10 on<br>None<br>emote attackers to cau                                                                                              | Remote<br>Windows,<br>Remote<br>se a denia                                                        | Low<br>when the de<br>Low<br>I of service (                                                                              | Not required<br>efault AcceptFilte<br>Not required<br>(process hang) v                                                                                                    | None<br>r is enab<br>None<br>ia a requ                                                                    | None<br>led, allow<br>None<br>lest to a                                                                | Partia<br>vs<br>Partia<br>CGI                            |
| 3 <u>CVE-2014-3523</u><br>Memory leak in the<br>remote attackers to<br>4 <u>CVE-2014-0231</u><br>The mod_cgid modu<br>script that does not<br>5 <u>CVE-2014-0226</u>                                                                                                    | 399<br>winnt_acce<br>cause a d<br>399<br>Ile in the A<br>read from<br>362                                                                                   | ept function in<br>lenial of servio<br>Apache HTTP S<br>its stdin file d                                                                                           | one group to an<br>DoS<br>server/mpm/wite<br>(memory cont<br>DoS<br>ierver before 2<br>escriptor.<br>DoS Exec Code                                                                                                    | ccess a certain dire<br>innt/child.c in the V<br>sumption) via craft<br>4.10 does not have<br>Overflow +Info                                                                               | 2014-07-20<br>WinNT MPM in t<br>ted requests.<br>2014-07-20<br>e a timeout me<br>2014-07-20                                                                                                    | 2016-11-28<br>he Apache HTT<br>2017-01-06<br>chanism, which<br>2017-01-06                                                                                                    | 5.0<br>P Server<br>5.0<br>n allows re<br>6.8                                                 | None<br>2.4.x before 2.4.10 on<br>None<br>mote attackers to cau<br>None                                                                                       | Remote<br>Windows,<br>Remote<br>se a denia<br>Remote                                              | Low<br>when the de<br>Low<br>I of service (<br>Medium                                                                    | Not required<br>efault AcceptFilte<br>Not required<br>(process hang) v<br>Not required                                                                                            | None<br>r is enab<br>None<br>ia a requ<br>Partial                                                         | None<br>led, allow<br>None<br>lest to a<br>Partial                                                     | Partia<br>vs<br>Partia<br>CGI<br>Partia                  |
| a <u>CVE-2014-3523</u><br>Memory leak in the<br>remote attackers to<br>4 <u>CVE-2014-0231</u><br>The mod_cgid modu<br>script that does not<br>5 <u>CVE-2014-0226</u><br>Race condition in the<br>redential informatic<br>lua_ap_scoreboard_                                                                                                    | 399<br>winnt_acce<br>cause a d<br>399<br>ile in the A<br>read from<br>362<br>e mod_sta<br>on or exec<br>worker fun                                          | ept function in<br>enial of servio<br>Apache HTTP S<br>its stdin file c<br>1<br>tus module in<br>ute arbitrary<br>nction in mod                                    | one group to an<br>DoS<br>server/mpm/wi<br>e (memory con:<br>DoS<br>escriptor.<br>DoS Exec Code<br>the Apache HTT<br>code, via a craft<br>ules/lua/lua_req                                                                      | ccess a certain dire<br>innt/child.c in the V<br>sumption) via craft<br>4.10 does not have<br>Overflow +Info<br>P Server before 2.<br>ed request that trig<br>uest.c.                      | 2014-07-20<br>WiNT MPM in t<br>ted requests.<br>2014-07-20<br>e a timeout me<br>2014-07-20<br>4.10 allows re<br>ggers improper                                                                     | 2016-11-28<br>he Apache HTT<br>2017-01-06<br>chanism, which<br>2017-01-06<br>mote attackers<br>scoreboard hi                                                                  | 5.0<br>P Server<br>5.0<br>n allows re<br>6.8<br>to cause<br>andling wi                       | None<br>2.4.x before 2.4.10 on<br>None<br>emote attackers to cau<br>None<br>a denial of service (hr<br>thin the status_handler                                | Remote<br>Windows,<br>Remote<br>se a denia<br>Remote<br>ap-based                                  | Low<br>when the de<br>Low<br>I of service (<br>Medium<br>buffer overfl<br>in modules/g                                   | Not required<br>efault AcceptFilte<br>Not required<br>(process hang) v<br>Not required<br>low), or possibly<br>enerators/mod_                                                     | None<br>r is enab<br>None<br>ia a requ<br>Partial<br>obtain so<br>status.c a                              | None<br>led, allow<br>None<br>sest to a<br>Partial<br>ensitive<br>and the                              | Partia<br>vs<br>Partia<br>CGI<br>Partia                  |
| a) <u>CVE-2014-3523</u><br>Memory leak in the<br>remote attackers to<br>4 <u>CVE-2014-0231</u><br>The mod_cgid modu<br>cript that does not<br>5 <u>CVE-2014-0226</u><br>Race condition in the<br>credential informatic<br>us_ap_scoreboard_<br>6 <u>CVE-2014-0118</u>                                                                                                    | 399<br>winnt_accr<br>cause a d<br>399<br>Ile in the A<br>read from<br>362<br>e mod_sta<br>on or exec<br>worker fur<br>399                                   | ept function in<br>lenial of servis<br>apache HTTP S<br>its stdin file o<br>tus module in<br>ute arbitrary<br>nction in mod                                        | one group to ar<br>DoS<br>server/mpm/wi<br>e (memory con:<br>DoS<br>server before 2.<br>escriptor.<br>DoS Exec Code<br>the Apache HTT<br>code, via a crafti<br>ules/lua/lua_req<br>DoS                                          | ccess a certain airr<br>innt/child.c in the V<br>sumption) via craft<br>4.10 does not have<br>Overflow +Info<br>P Server before 2.<br>ed request that trig<br>uest.c.                      | 2014-07-20<br>WiNT MPM in t<br>ted requests.<br>2014-07-20<br>e a timeout me<br>2014-07-20<br>4.10 allows re<br>ggers improper<br>2014-07-20                                                       | 2016-11-28<br>he Apache HTT<br>2017-01-06<br>chanism, which<br>2017-01-06<br>mote attackers<br>scoreboard hi<br>2017-01-06                                                    | 5.0<br>P Server<br>5.0<br>n allows re<br>6.8<br>to cause<br>andling wi<br>4.3                | None<br>2.4.x before 2.4.10 on<br>None<br>emote attackers to cau<br>None<br>a denial of service (ht<br>thin the status_handlet<br>None                        | Remote<br>Windows,<br>Remote<br>se a denia<br>Remote<br>rap-based<br>function<br>Remote           | Low<br>when the de<br>Low<br>I of service (<br>Medium<br>buffer overfil<br>in modules/g<br>Medium                        | Not required<br>efault AcceptFilte<br>Not required<br>(process hang) v<br>Not required<br>low), or possibly<br>enerators/mod_<br>Not required                                     | None<br>r is enab<br>None<br>ia a requ<br>Partial<br>obtain so<br>status.c a<br>None                      | None<br>led, allow<br>None<br>eest to a<br>Partial<br>ensitive<br>and the<br>None                      | Partia<br>vs<br>Partia<br>CGI<br>Partia<br>Partia        |
| 3 <u>CVF-2014-323</u><br>3 <u>CVF-2014-323</u><br>Memory leak in the<br>remote attackers to<br>4 <u>CVF-2014-0231</u><br>The mod_cgid modulus<br>5 <u>CVF-2014-0236</u><br>Race condition in the<br>condition in the<br>condition in the<br>condition in the<br>condition in the<br>condition in the condition in the<br>formation of the condition in the<br>condition of the condition of the<br>condition of the condition of the condition of the<br>condition of the condition of the cond | 399<br>winnt_acce<br>cause a d<br>399<br>ile in the A<br>read from<br>362<br>e mod_sta<br>on or exec<br>worker fut<br>399<br>function in<br>source cor      | ept function in<br>lenial of servin<br>Apache HTTP 5<br>its stdin file c<br>1<br>tus module in<br>ute arbitrary<br>nction in mod<br>n mod_deflate<br>nsumption) vi | one group to ar<br>DoS<br>server/mpm/wi<br>ec (memory con:<br>DoS<br>server before 2<br>escriptor.<br>DoS Exec Code<br>the Apache HTT<br>code, via a craft<br>des/lua/lua_req<br>DoS<br>.c in the mod_d<br>a crafted reques     | innt/child.c in the V<br>sumption) via craft<br>4.10 does not have<br>Overflow +Info<br>P Server before 2.<br>de request that trig<br>uest.c.<br>eflate module in th<br>t data that decomp | 2014-07-20<br>winNT MPM in the ted requests.<br>2014-07-20<br>a a timeout me<br>2014-07-20<br>4.10 allows re-<br>ggers improper<br>2014-07-20<br>ted Apache HTTTI<br>presses to a m                | 2016-11-28<br>he Apache HTT<br>2017-01-06<br>chanism, which<br>2017-01-06<br>mote attackers<br>scoreboard hi<br>2017-01-06<br>P Server befor<br>uch larger size               | 5.0<br>P Server<br>5.0<br>a allows re<br>6.8<br>to cause<br>andling wi<br>4.3<br>e 2.4.10, 1 | None<br>2.4.x before 2.4.10 on<br>None<br>mote attackers to cau<br>None<br>a denial of service (hr<br>thin the status_handler<br>None<br>when request body de | Remote<br>Windows,<br>Remote<br>se a denia<br>Remote<br>ap-based<br>function<br>Remote            | Low<br>when the de<br>Low<br>al of service (<br>Medium<br>buffer overfi<br>in modules/g<br>Medium<br>on is enabled       | Not required<br>efault AcceptFilte<br>Not required<br>(process hang) v<br>Not required<br>low), or possibly<br>enerators/mod_<br>Not required<br>d, allows remote                 | None<br>r is enab<br>None<br>ia a requ<br>Partial<br>obtain s<br>status.c a<br>None<br>attackers          | None<br>led, allow<br>None<br>rest to a<br>Partial<br>ensitive<br>and the<br>None<br>s to caus         | Partia<br>vs<br>Partia<br>CGI<br>Partia<br>Partia<br>e a |
| conjuration that sp<br>3 (VE-2014-3523)<br>Memory leak in the<br>remote attackers to<br>4 (VE-2014-0231)<br>The mod_cgid modu<br>script that does not<br>5 (VE-2014-0226)<br>Race condition in this<br>restential informatic<br>langen_scorebard_<br>6 (VE-2014-0118)<br>The deflate_in_filter<br>denial of service (re<br>7 (VE-2014-0098)                                                                                                    | 399<br>winnt_accc<br>cause a d<br>399<br>le in the A<br>read from<br>362<br>e mod_sta<br>on or exec<br>worker fur<br>399<br>function ir<br>source cor<br>20 | ept function ir<br>lenial of servir<br>upache HTTP S<br>its stdin file c<br>1<br>tus module in<br>ute arbitrary<br>nction in mod<br>n mod_deflate<br>nsumption) vi | one group to ai<br>DoS<br>server/mpm/wi<br>ie (memory com<br>DoS<br>ierver before 2<br>escriptor.<br>DoS Exec Code<br>the Apache HTT<br>code, via a craft<br>Jula_fua_req<br>DoS<br>.c. in the mod_d<br>a crafted reques<br>DoS | innt/child.c in the \<br>sumption) via craft<br>4.10 does not have<br>Overflow +Info<br>P Server before 2.<br>ed request that trip<br>uest.c.<br>eflate module in th<br>t data that decomp | 2014-07-20<br>winNT MPM in the ted requests.<br>2014-07-20<br>a a timeout me<br>2014-07-20<br>4.4.10 allows re-<br>ggers improper<br>2014-07-20<br>respect he HTTT<br>presses to a m<br>2014-03-18 | 2016-11-28<br>he Apache HTT<br>2017-01-06<br>chanism, which<br>2017-01-06<br>mote attackers<br>scoreboard hi<br>2017-01-06<br>9 Server befor<br>uch larger size<br>2017-01-06 | 5.0<br>P Server<br>5.0<br>6.8<br>to cause<br>andling wi<br>4.3<br>e 2.4.10, 1<br>5.0         | None<br>2.4,x before 2.4.10 on<br>None<br>a denial of service (ht<br>thin the status_handler<br>None<br>when request body der<br>None                         | Remote<br>Windows,<br>Remote<br>se a denia<br>Remote<br>rap-based<br>function<br>Remote<br>Remote | Low<br>when the de<br>Low<br>I of service (<br>Medium<br>buffer overfi<br>in modules/g<br>Medium<br>on is enabled<br>Low | Not required<br>efault AcceptFilte<br>Not required<br>(process hang) v<br>Not required<br>low), or possibly<br>enerators/mod_<br>Not required<br>d, allows remote<br>Not required | None<br>r is enab<br>None<br>ia a requ<br>Partial<br>obtain su<br>status.c a<br>None<br>attackers<br>None | None<br>led, allow<br>None<br>sets to a<br>Partial<br>ensitive<br>and the<br>None<br>s to caus<br>None | Partia<br>vs<br>CGI<br>Partia<br>Partia<br>e a<br>Partia |

Gambar 13. CVE PORT 80/CVE Apace

Dari Hasil CVE diatas dibuat suatu diagram yang yang menunjukkan Vulnerability dari penggunaan SSH yang ada, berikut diagramnya;

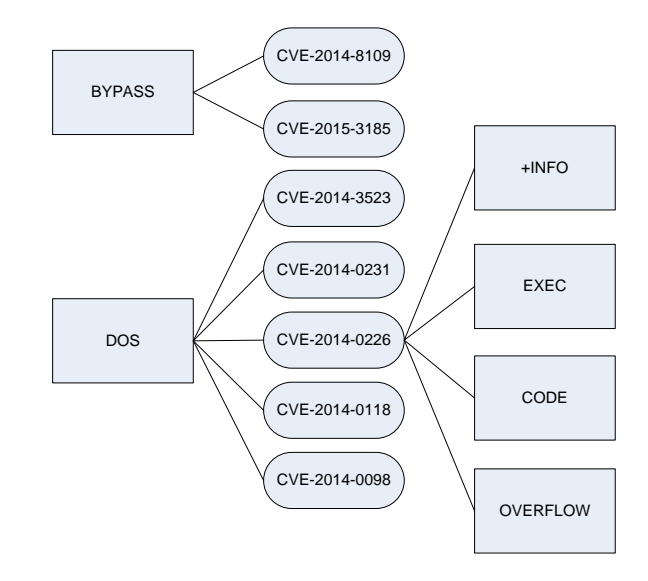

## b. PORT 8254/TCP Squid http proxy 2.6 Stable21

| Squid : Security                                                        | y Vulne                             | rabilities                          |                                                         |                                   |                                    |                       |                                                 |                           |                             |                                      |                               |                     |             |
|-------------------------------------------------------------------------|-------------------------------------|-------------------------------------|---------------------------------------------------------|-----------------------------------|------------------------------------|-----------------------|-------------------------------------------------|---------------------------|-----------------------------|--------------------------------------|-------------------------------|---------------------|-------------|
| CVSS Scores Greater T<br>Sort Results By : CVE I<br>Copy Results Downlo | 'han: 0 1<br>Number De<br>ad Result | 2 3 4 5 6<br>scending CVEN          | 5 7 8 9<br>Iumber Ascending CVSS Sci                    | ore Descending                    | Number Of Exp                      | ploits Desc           | ending                                          |                           |                             |                                      |                               |                     |             |
| # CVE ID                                                                | CWE ID                              | # of Exploits                       | Vulnerability Type(s)                                   | Publish Date                      | Update Date                        | Score                 | Gained Access Level                             | Access                    | Complexity                  | Authentication                       | Conf.                         | Integ.              | Avail.      |
| 1 CVE-2009-0801                                                         | 264                                 | В                                   | ypass                                                   | 2009-03-04                        | 2009-06-18                         | 5.4                   | None                                            | Remote                    | High                        | Not required                         | Complete                      | None                | None        |
| Squid, when transpa<br>and probably other t                             | rent inter<br>technolog             | ception mode i<br>ies, and possibl  | s enabled, uses the HTTP<br>ly communicate with restr   | Host header to<br>ricted intranet | o determine th<br>sites, via a cra | e remote<br>afted web | endpoint, which allow<br>page that causes a cli | s remote a<br>ient to sen | attackers to<br>d HTTP requ | bypass access c<br>lests with a modi | ontrols for F<br>fied Host he | ash, Java,<br>ader. | Silverligh  |
| 2 CVE-2009-0478                                                         | <u>20</u>                           | 1 0                                 | 0oS                                                     | 2009-02-08                        | 2009-08-18                         | 5.0                   | None                                            | Remote                    | Low                         | Not required                         | None                          | None                | Partial     |
| Squid 2.7 to 2.7.STA<br>assertion in (1) Http                           | BLE5, 3.0<br>Msg.c and              | ) to 3.0.STABLE<br>I (2) HttpStatus | 12, and 3.1 to 3.1.0.4 all<br>Line.c.                   | ows remote at                     | tackers to cau                     | se a denia            | al of service via an HT                         | TP reques                 | t with an inv               | alid version num                     | ber, which tr                 | iggers a re         | eachable    |
| 3 CVE-2008-1612                                                         | 20                                  | D                                   | 00S                                                     | 2008-04-01                        | 2013-07-27                         | 4.3                   | None                                            | Remote                    | Medium                      | Not required                         | None                          | None                | Partial     |
| The arrayShrink fun<br>assert error. NOTE:                              | ction (lib/<br>this issue           | Array.c) in Squ<br>is due to an inc | id 2.6.STABLE17 allows at<br>correct fix for CVE-2007-6 | ttackers to cau<br>5239.          | use a denial of                    | service (             | process exit) via unkn                          | iown vecto                | rs that caus                | e an array to shi                    | ink to 0 enti                 | ies, which          | triggers a  |
| 4 CVE-2007-6239                                                         | 20                                  | D                                   | loS                                                     | 2007-12-04                        | 2010-08-21                         | 5.0                   | None                                            | Remote                    | Low                         | Not required                         | None                          | None                | Partial     |
| The "cache update r<br>headers and an Arra                              | eply proc<br>ay memor               | essing" functior<br>y leak during r | nality in Squid 2.x before<br>equests for cached object | 2.6.STABLE17<br>ts.               | and Squid 3.0                      | allows re             | mote attackers to cau                           | ise a denia               | I of service                | (crash) via unkr                     | own vectors                   | related to          | НТТР        |
| 5 CVE-2007-1560                                                         |                                     | D                                   | 00S                                                     | 2007-03-21                        | 2011-07-13                         | 5.0                   | None                                            | Remote                    | Low                         | Not required                         | None                          | None                | Partia      |
| The clientProcessRe<br>assertion error.                                 | quest() fu                          | inction in src/cl                   | ient_side.c in Squid 2.6 be                             | efore 2.6.STAE                    | 3LE12 allows re                    | emote att             | ackers to cause a den                           | ial of serv               | ice (daemor                 | n crash) via craft                   | ed TRACE re                   | quests that         | t trigger a |
| 6 CVE-2007-0248                                                         |                                     | D                                   | 00S                                                     | 2007-01-16                        | 2010-09-15                         | 5.0                   | None                                            | Remote                    | Low                         | Not required                         | None                          | None                | Partia      |
| The aclMatchExterna                                                     | al function                         | in Squid befor                      | e 2.6.STABLE7 allows rem                                | note attackers                    | to cause a de                      | nial of ser           | vice (crash) by causin                          | ng an exte                | rnal_acl que                | ue overload, wh                      | ch triggers a                 | in infinite l       | oop.        |
| 7 CVE-2007-0247                                                         | 399                                 | D                                   | 0oS                                                     | 2007-01-16                        | 2010-09-15                         | 5.0                   | None                                            | Remote                    | Low                         | Not required                         | None                          | None                | Partia      |
| squid/src/ftp.c in Sq<br>(2) ftpHtmlifyListEntr                         | uid befor<br>ry functio             | e 2.6.STABLE7 :<br>ns.              | allows remote FTP servers                               | s to cause a d                    | enial of service                   | e (core du            | ımp) via crafted FTP d                          | irectory lis              | sting respon                | ses, possibly rela                   | ited to the (                 | L) ftpListing       | Finish an   |
| 8 CVE-2005-3322                                                         |                                     | D                                   | 00S                                                     | 2005-10-27                        | 2008-09-10                         | 5.0                   | None                                            | Remote                    | Low                         | Not required                         | None                          | None                | Partia      |
| Unspecified vulneral                                                    | bility in So                        | quid on SUSE Li                     | inux 9.0 allows remote att                              | tackers to cau                    | se a denial of :                   | service (c            | rash) via HTTPs (SSL)                           |                           |                             |                                      |                               |                     |             |
| 9 CVE-2005-3258                                                         |                                     | D                                   | los                                                     | 2005-10-20                        | 2008-09-05                         | 5.0                   | None                                            | Remote                    | Low                         | Not required                         | None                          | None                | Partia      |
| The rfs1728 do one                                                      |                                     |                                     |                                                         |                                   |                                    |                       |                                                 |                           |                             |                                      |                               |                     |             |

Gambar 15. CVE Squid http proxy 2.6 Stable21

Dari Hasil CVE diatas dibuat suatu diagram yang yang menunjukkan Vulnerability dari penggunaan SSH yang ada, berikut diagramnya;

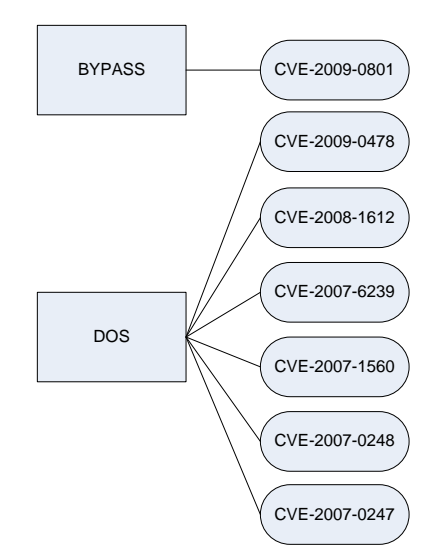

Gambar 16. Mapping CVE Squid http proxy 2.6 Stable21